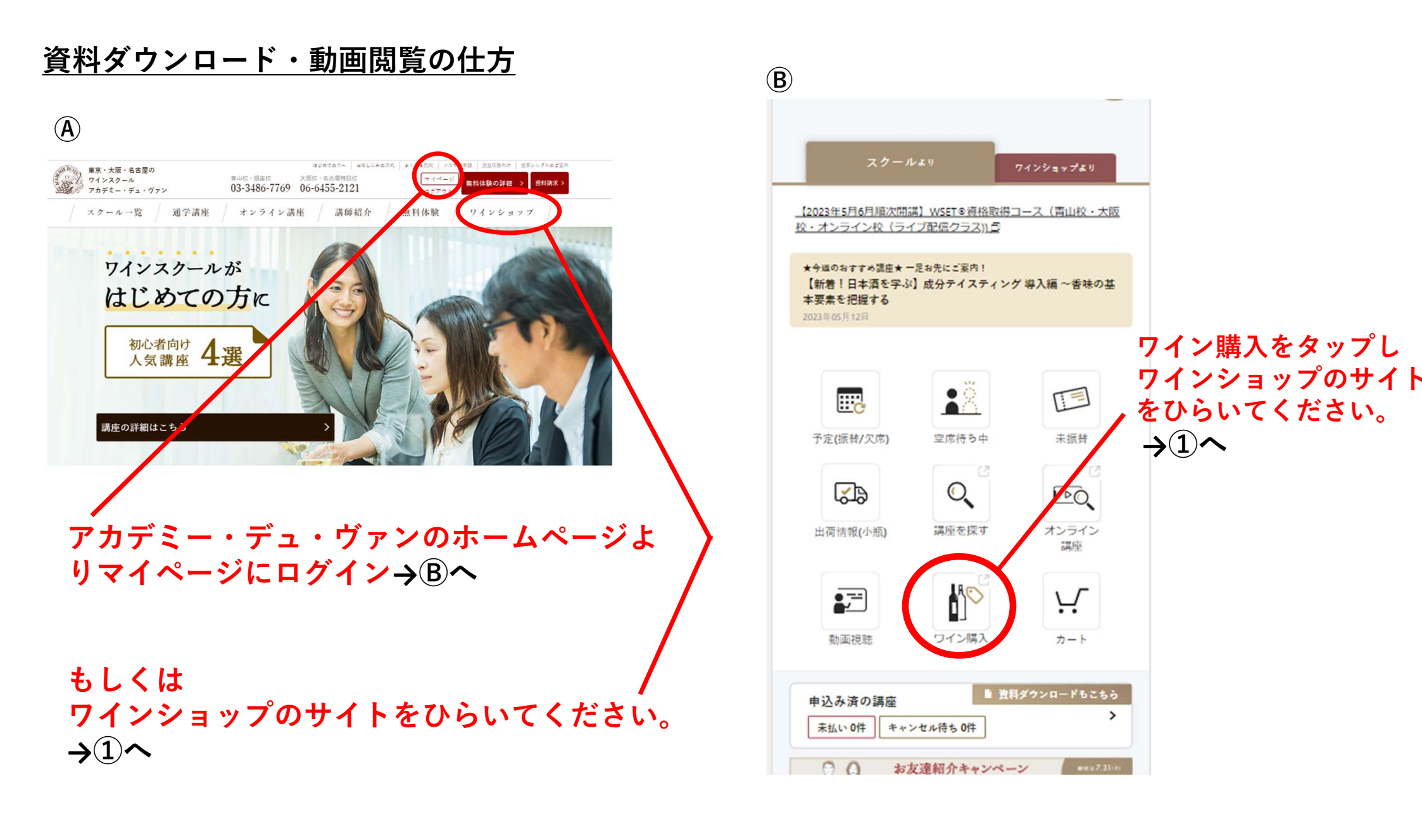

# <u>ワインショップのマイページにログインする</u>

アカデミー・デュ・ヴァンの<mark>ワインショップの</mark> マイページとなります。スクールサイトのマイージとは別になります。

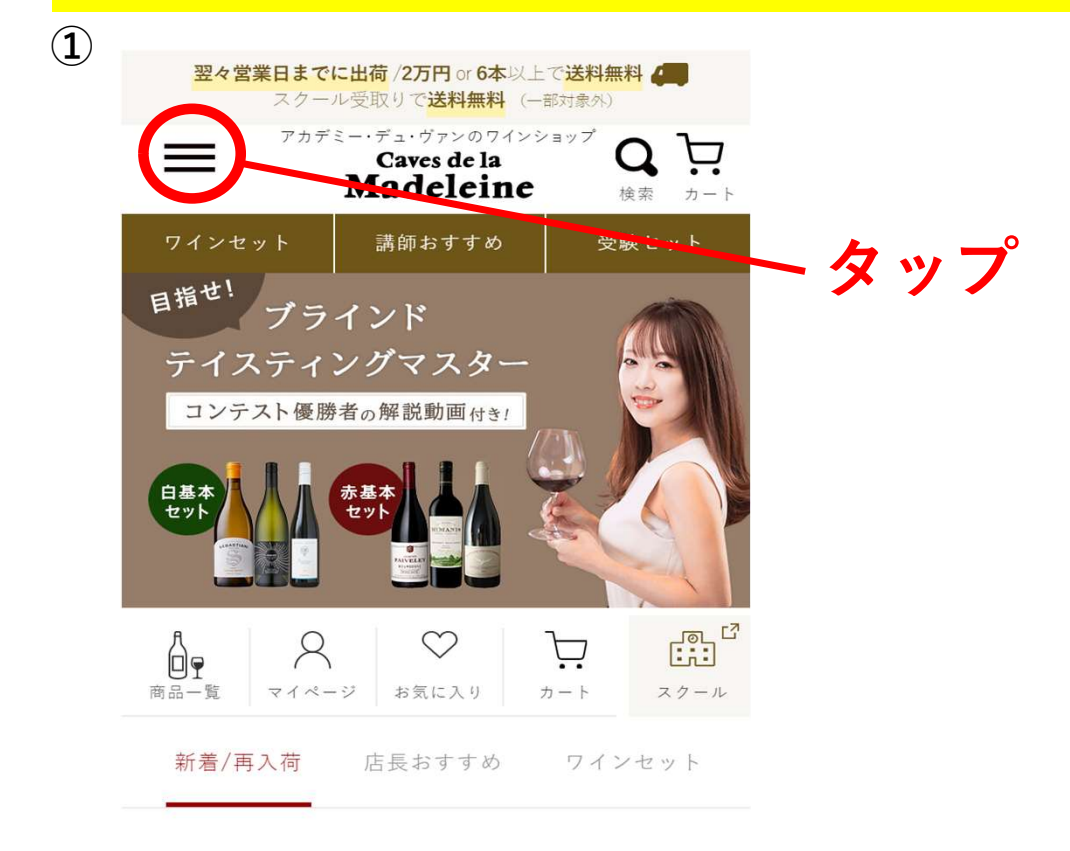

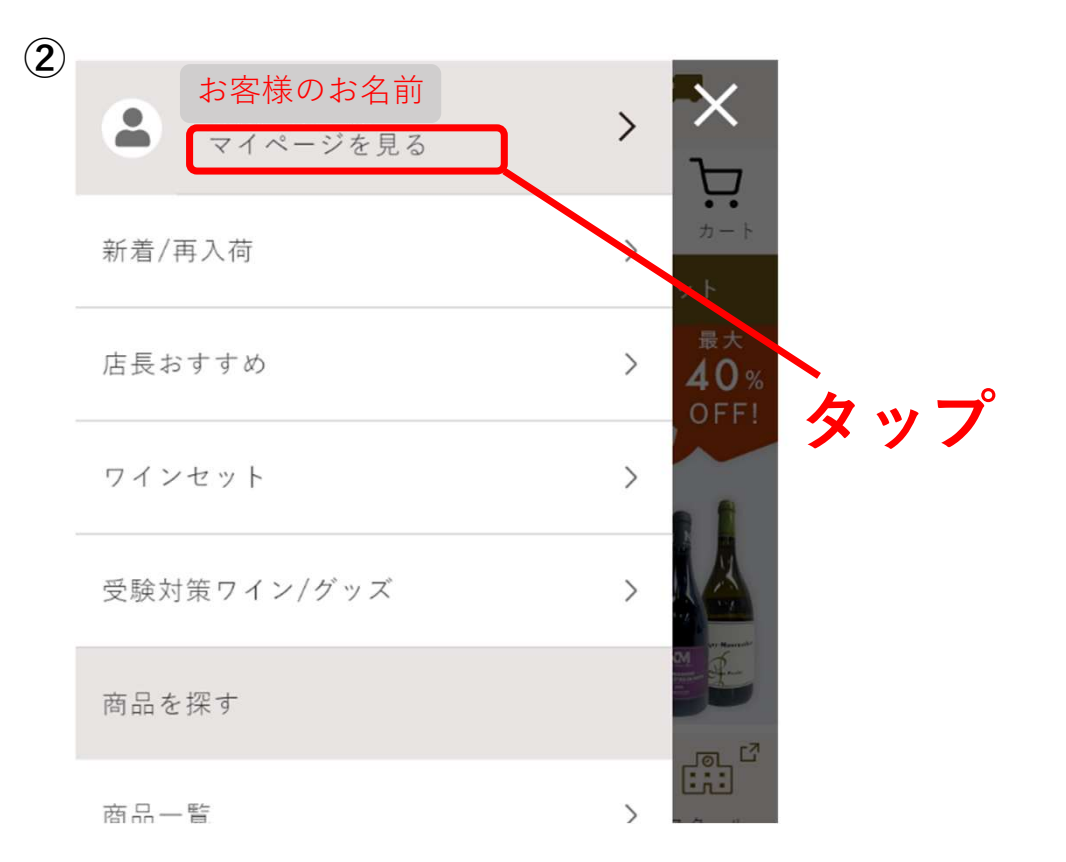

#### ※商品名はことなりますが、閲覧方法は同じになります。

### <u>資料・動画閲覧ページを確認</u>

### <u>資料ダウンロードの仕方</u>

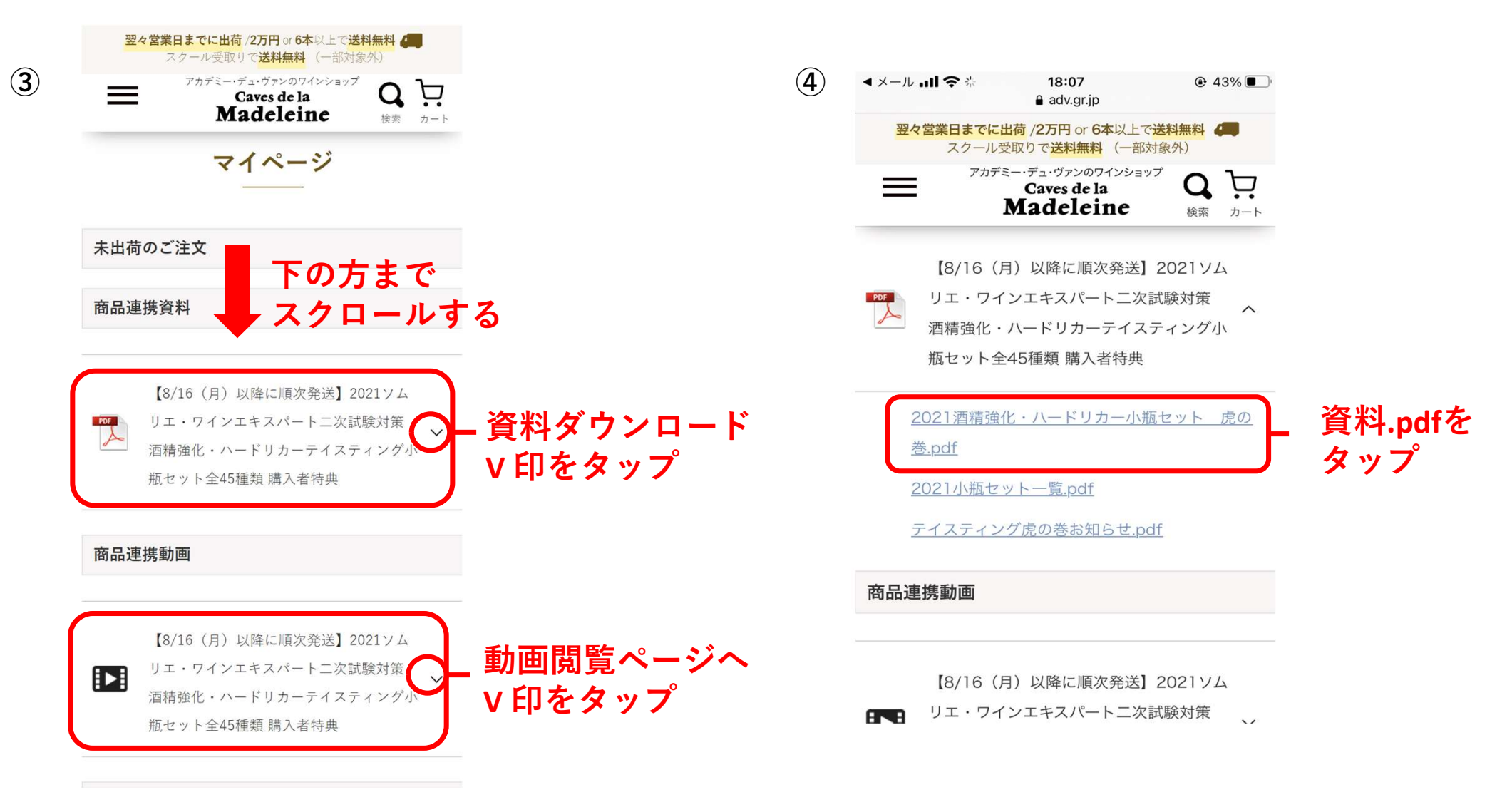

# <u>資料ダウンロードの仕方(続き)</u>

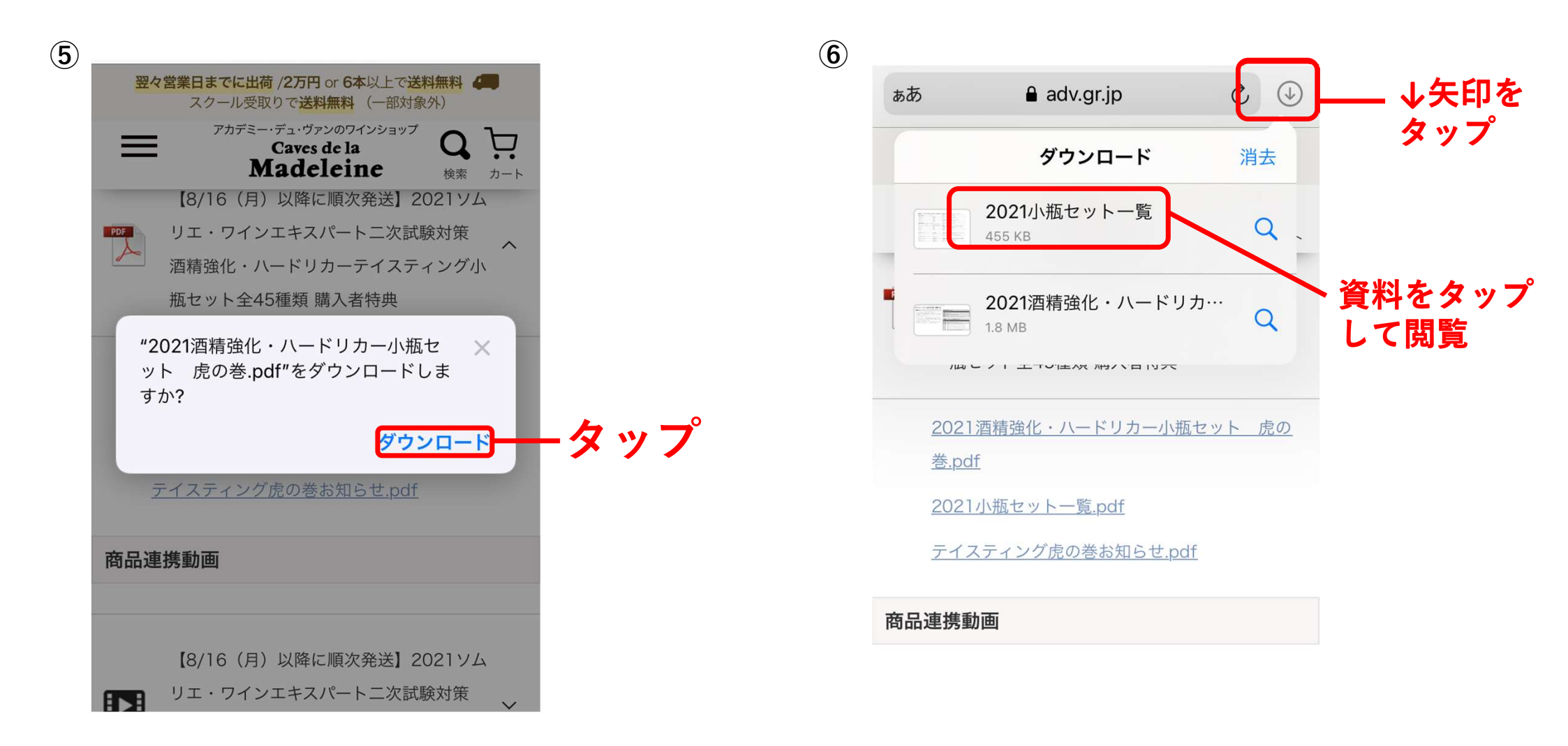

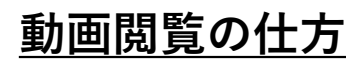

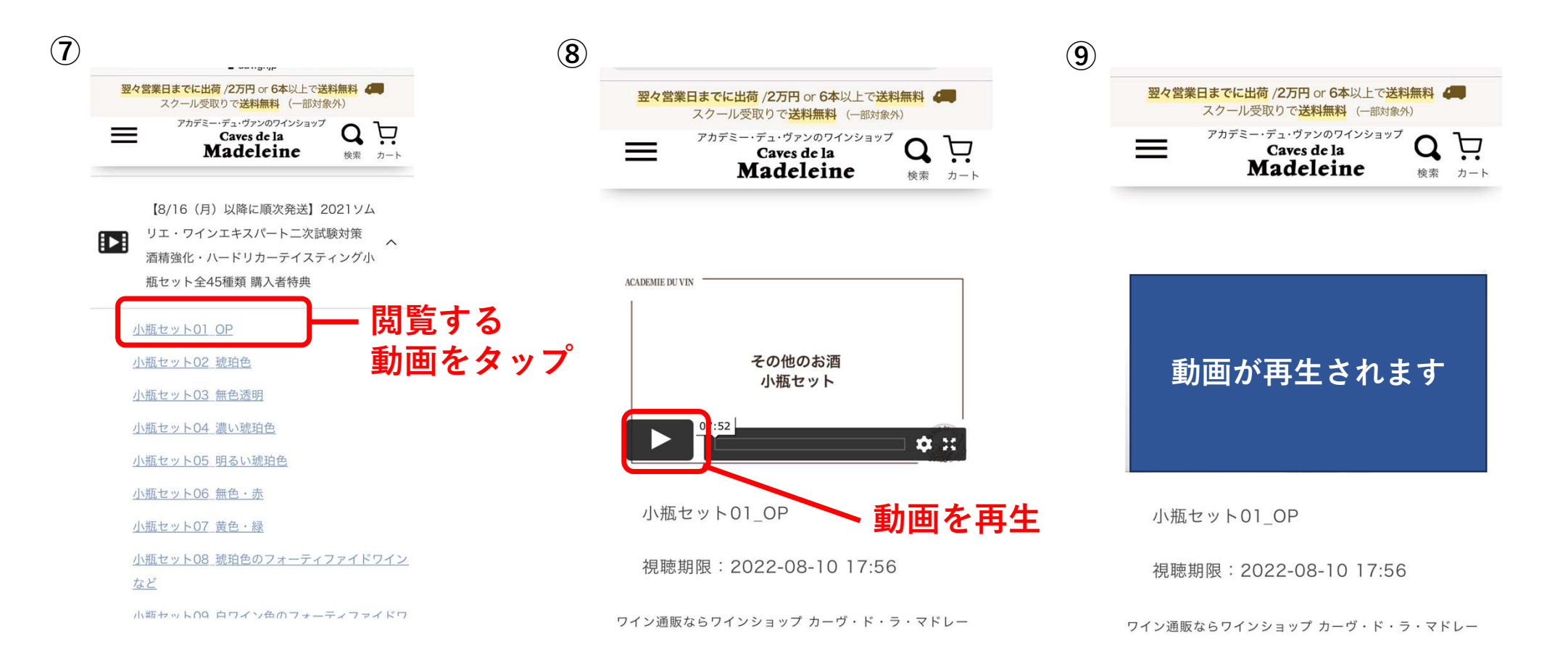